# PLATAFORMA PEDAGÓGICA **APRENDIZ**

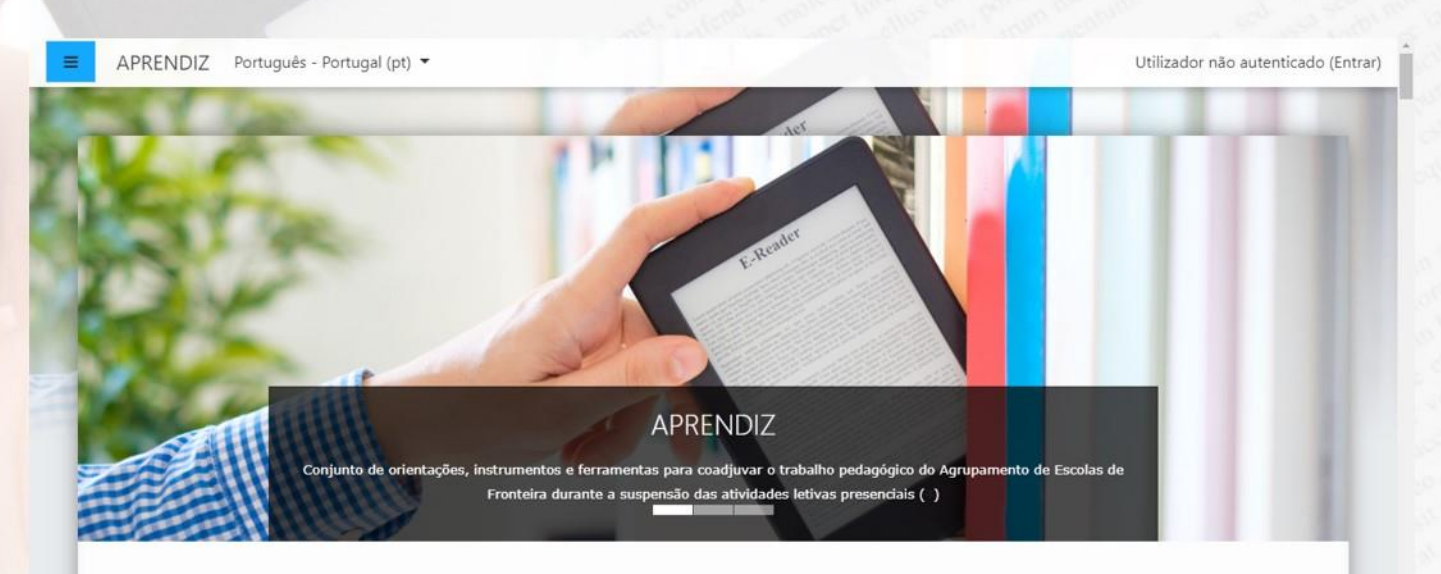

AGRUPAMENTO DE ESCOLAS DE FRONTEIRA

## Adicionar hiperligação (link) num t<mark>ext</mark>o

Colaboração da: Biblioteca Escolar (ANA TAVEIRA)

### Plataforma Pedagógica APRENDIZ

Para adicionar um recurso, ative o modo de edição da disciplina...

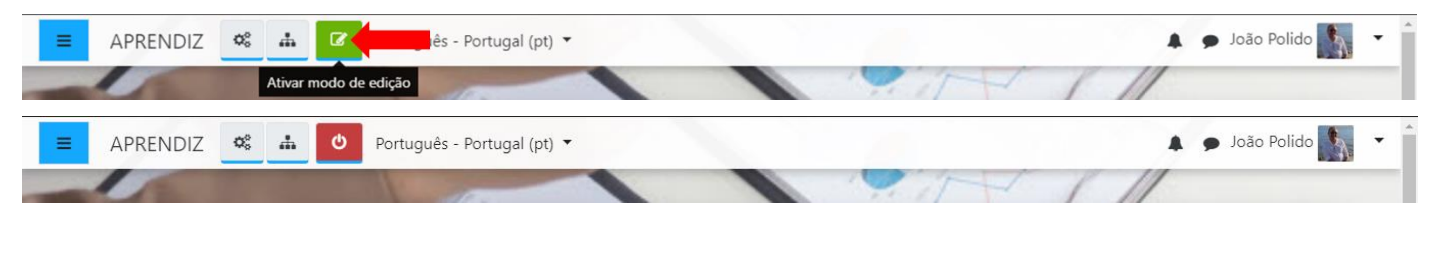

#### 1- Inseres um separador, escreves o texto e selecionas a palavra "aqui"

Expandir tude

| Geral              |                                                                                                    |
|--------------------|----------------------------------------------------------------------------------------------------|
| Texto do separador | $\square \qquad Parágrafo  \checkmark  \blacksquare  I  :=  \stackrel{1}{:=}  \mathscr{O}  \overleftrightarrow{:}  \mathscr{U}  \blacksquare  \blacksquare  \textcircled{I}  \textcircled{I}  :=  \stackrel{1}{:=}  \mathscr{O}  \overleftrightarrow{:}  \mathscr{U}  \blacksquare  \blacksquare  \textcircled{I}  \textcircled{I}  \blacksquare  \blacksquare  \blacksquare  \blacksquare  \blacksquare  \blacksquare  \blacksquare  \blacksquare  \blacksquare  $                                                                                                    |
|                    |                                                                                                    |
|                    | Tipo de fonte $\checkmark$ Tamanho $\checkmark$ $\bigstar$ $\bigstar$ $\square$ $\Omega$ $\blacksquare$ $\checkmark$ $\blacksquare$ $\blacksquare$ |
|                    | Podes entrar <mark>aqui</mark> .                                                                                                    |
|                    |                                                                                                    |
|                    |                                                                                                    |
|                    |                                                                                                    |

### 2- Clicas no ícone link

| Parágrafo 💌 🖪                    |                                                                                                    |
|----------------------------------|----------------------------------------------------------------------------------------------------|
| • • <u>U</u> <u></u>             | $x^2 \equiv \equiv \equiv$ Inserir/editar hiperligação <b>y</b> $\P$                                                                        |
| Tipo de fonte 💌 Tamanho          | $\checkmark \diamondsuit \blacksquare \diamondsuit_B \doteq \Omega \blacksquare \checkmark \underline{T}_X \textcircled{B} \textcircled{S}$ |
| Podes entrar <mark>aqui</mark> . |                                                                                                    |
|                                  |                                                                                                    |
|                                  |                                                                                                    |
|                                  |                                                                                                    |

- Inserir/editar hiperligação Geral Pop-up Eventos Avançado AR) ANA Propriedades gerais EE URL da hiperligação 📔 🔪 Adicionar 'Separador' em "C Alvo Abrir nesta janela/frame ¥ Título -- Não especificado --• Classe Adia Gera 2 8 🖬 🖬 🖻 <u>∃</u> A **▼** <u>M</u> **▼** <u>M</u> ¶  $\Omega$  III  $\checkmark$   $T_x$  is in Inserir Cancelar
- **3-** Vai abrir esta janela. Colas o link e pode dás um título.

- 4- Vai ficar assim.
- 5- Depois carregas em *Inserir*

| × .         |                                                                      |      |
|-------------|----------------------------------------------------------------------|------|
| -           |                                                                      |      |
|             | Inserir/ed r hiperligação 🗙                                          |      |
| NIA         | Geral Pop-up Eventos Avança                                          | م D  |
| INA         | Propriedades gerais                                                  | -\Π) |
| Painel do r | URL da hiperligação https://aprendiz.grupamentoescolasfronteira.pt/m | Adi  |
| amer do t   | Alvo Abrir nesta janela/frame 🔻                                      |      |
|             | Título Quiz - O príncipe Nabo                                        |      |
| A 11        | Classe Não especificado 🔻                                            |      |
| Adic        |                                                                      |      |
|             |                                                                      |      |
| Goral       |                                                                      |      |
| Gerai       |                                                                      |      |
| Texto       |                                                                      | 2 2  |
|             |                                                                      |      |
|             |                                                                      |      |
|             |                                                                      | Ω    |
|             |                                                                      |      |
|             | Inserir Cancelar                                                     |      |
| l           |                                                                      |      |
|             |                                                                      |      |

- 6- Fica com este aspeto.
- 7- Guardas alterações e regressas à Disciplina.

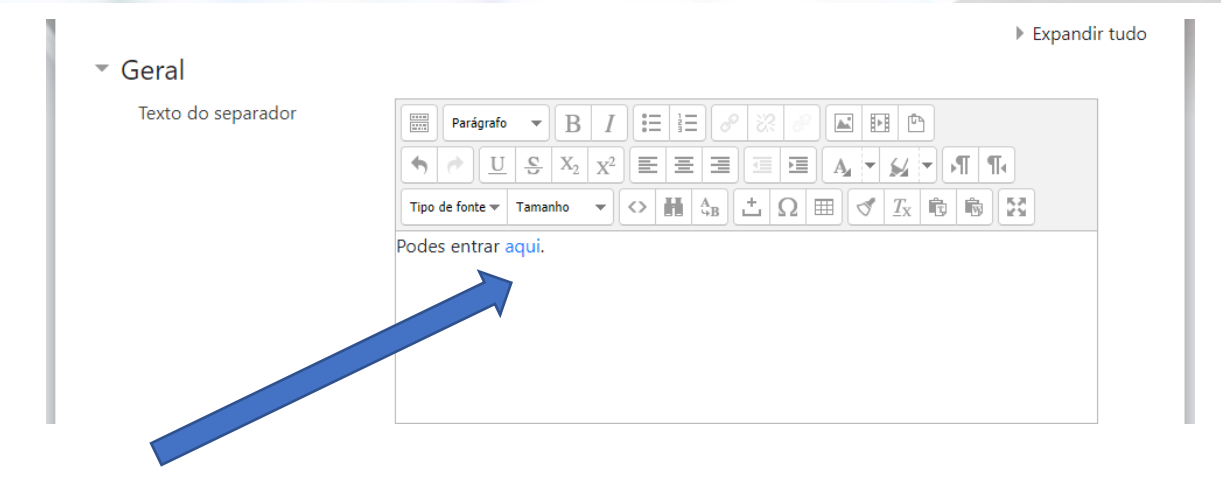

Bom trabalho!